# Nexis Uni<sup>®</sup>

| Titel:         | Nexis Uni <sup>®</sup>                                                                                                    |
|----------------|----------------------------------------------------------------------------------------------------|
| Verfügbarkeit: | online im Hochschulnetz und durch VPN-Zugang weltweit verfügbar                                                                                                    |
| Link:          | https://advance.lexis.com/                                                                                                    |
| Inhalt:        | <ul> <li>15.000 internationalen Nachrichten-, Firmen- und Rechtsquellen</li> <li>Juristische Volltexte (Entscheidungen, Rechtsnormen, Aufsätze, Kommentierungen etc.)</li> <li>Ca. 1000 Zeitschriften (nur Suche, kein Blättern)</li> <li>Schwerpunkt anglo-amerikanischer Rechtskreis</li> <li>Tageszeitungen, Wirtschafts-, Patent-, Firmen-, Presse- und Finanzinformationen</li> </ul>                                                                 |
| Suche:         | <ul> <li>Dokumentspezifische Suchmöglichkeiten</li> <li>Inhaltsverzeichnis der verfügbaren Datenbanken</li> <li>Verwendung von Schlagwörtern (index terms)</li> </ul>                                                                                                    |
| Sonstiges      | <ul> <li>Zahlreiche Tutorials und User guides:</li> <li><u>https://www.lexisnexis.com/en-us/support/nexis-uni/default.page</u><br/><u>https://www.youtube.com/playlist?list=PLvUHkxs32huXRI-I4AM5Zot_ZGw3iXPeo</u></li> <li>Unter "Sign in" Nutzerregistrierung möglich zur Abspeicherung eines eigenen Profils,<br/>sammeln von Daten in Ordnern und Benachrichtigung bei Erscheinen von neuen<br/>Ergebnissen zu einer eingespeicherten Suche</li> </ul> |

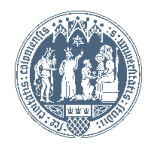

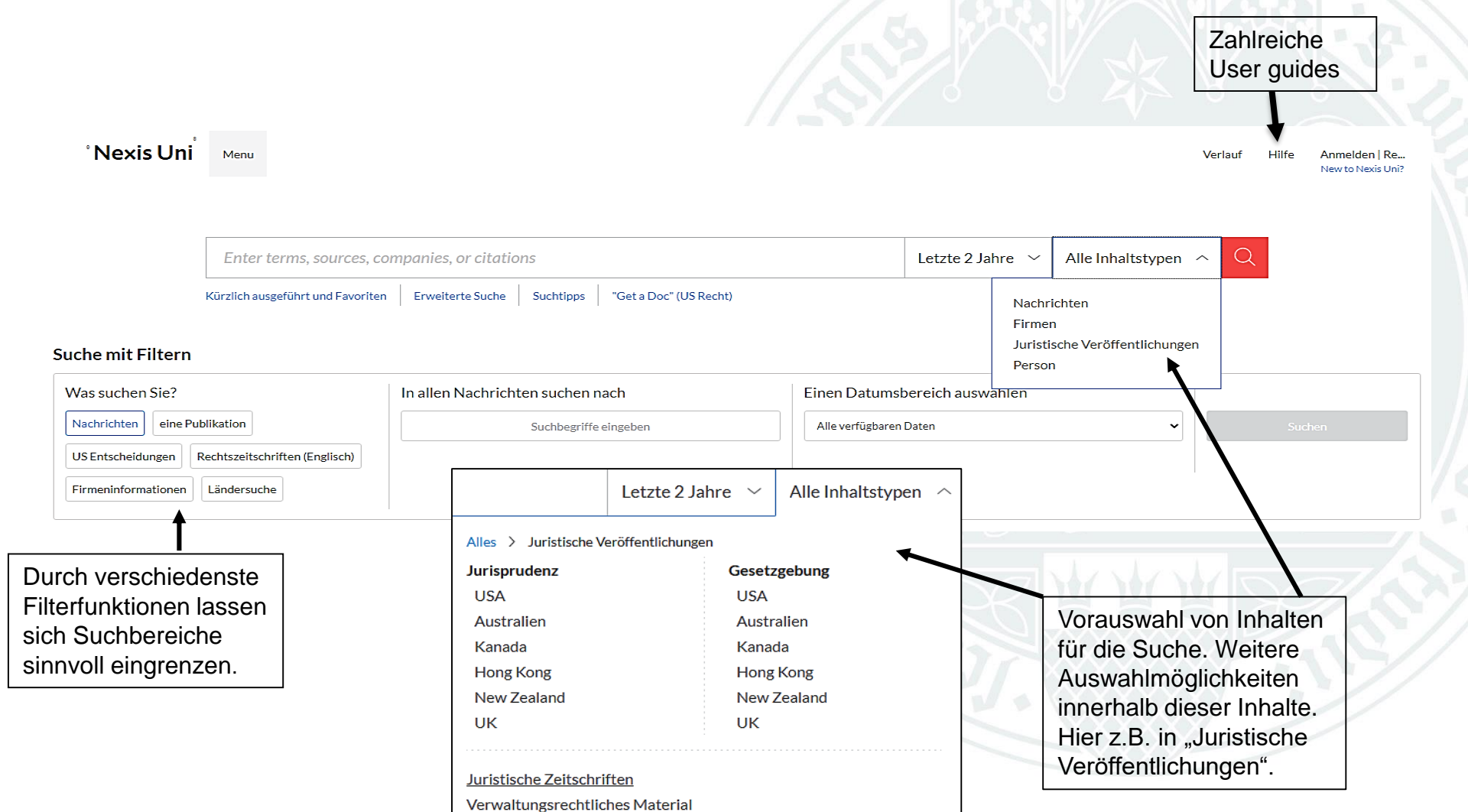

Briefs, Pleadings, and Motions

Juristische Nachrichten

Gesetzbücher zum Verwaltungsrecht and Regelgebung

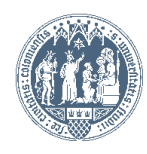

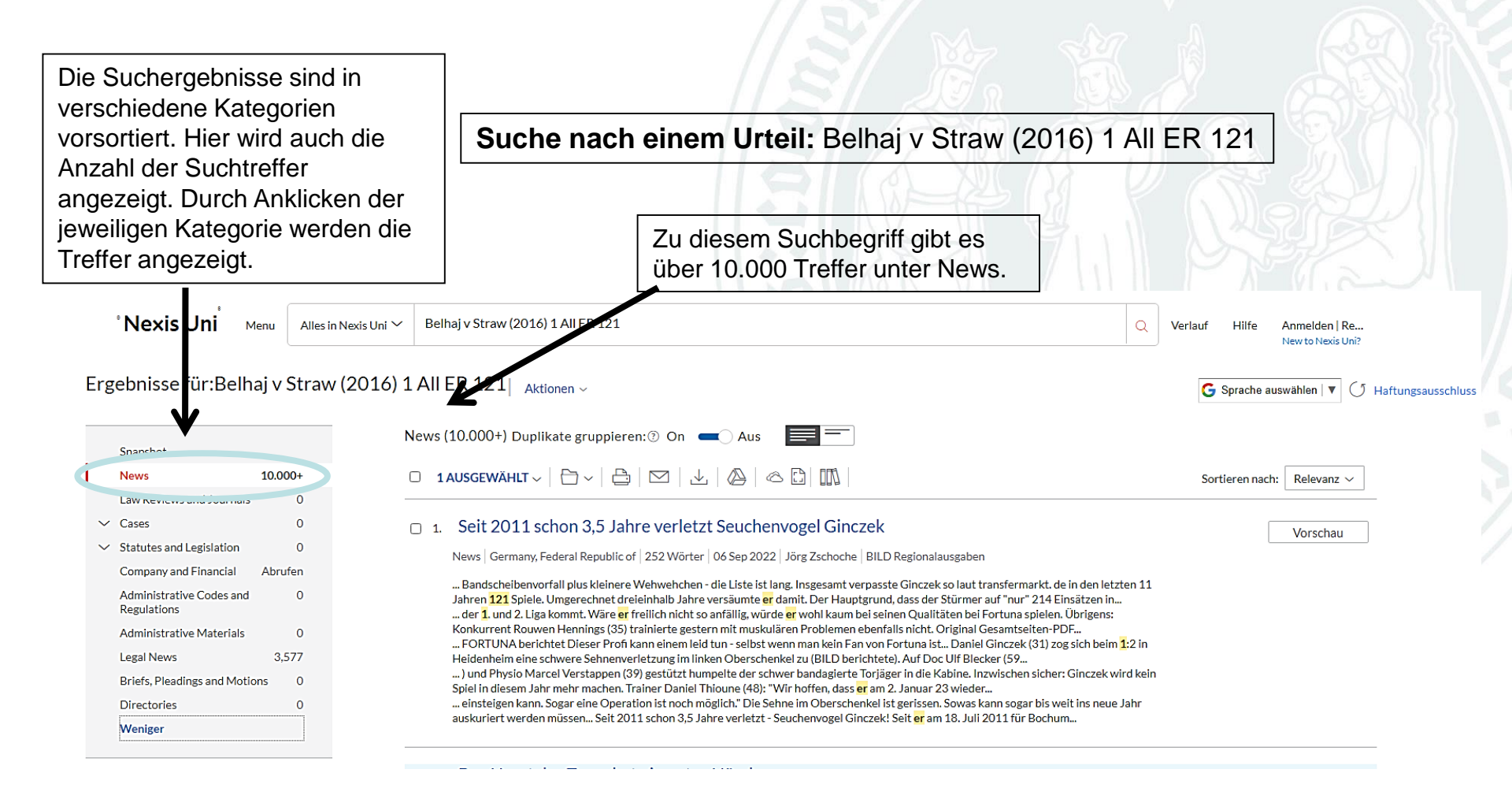

Haus des internationalen Rechts Bibliothek

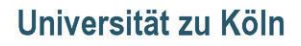

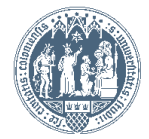

| Filtern nach                                        |     |
|-----------------------------------------------------|-----|
| Sebastian Vettel                                    | >   |
| Löschen                                             | 1   |
| <ul> <li>Innerhalb der Ergebr<br/>suchen</li> </ul> | iss |
| Einschließen Ausschließen                           |     |
| Geben Sie Suchbegriffe ein Q                        |     |
| ✓ Zeitachse                                         |     |
| ✓ Publikationsort                                   |     |
| ✓ Publikationsart                                   |     |
| ✓ Themen                                            |     |
| ∨ Branchen                                          |     |
| ∼ Regionen                                          |     |
| ✓ Negative Nachrichte<br>(engl.)                    | n   |
| ✓ Quellen                                           |     |
| ∽ Sprache                                           |     |
| ∧ Person                                            |     |
| Sebastian Vettel                                    | 54  |
| Michael Schumacher                                  | 18  |
| Remie Ecclestone                                    | 1   |

... Einstieg in die Formel-1-Saison, als würde er 'zu spät zur Schule kommen'. Das sagte der viermalige Weltmeister in einer Mitteilung seines Aston-Martin-Rennstalls vor dem Großen Preis von Australien am Sonntag (7.00 Uhr MES2) in Melbourne. Der 34-jährige... ... Rennen im Osten der Liga Phoenix - Die Los Angeles Lakers haben keine Chance mehr auf die NBA -Playoffs. Ohne den verletzten Superstar LeBron James verlor der Rekordmeister am Dienstagabend (Ortszeit) 110:122 hei Spitzenreiter Phoenix Suns. Weil die San... ... aber, sein immer wieder auch von Verletzungen geplagtes Star-Ensemble habe bis zum Ende alles gegeben und sich nicht hängenlassen. Koeman löst van Gaal am 1. Januar 2023 als Bondscoach ab Amsterdam - Ronald Koeman wird nach der Fußball-Weltmeisterschaft... ... wieder die niederländische Nationalmannschaft trainieren. Der 59-Jährige wird am 1. Januar 2023 den Posten von Louis van Gaal übernehmen, der am vergangenen Sonntag eine Prostatarkrebs-Erkrankung bekannt gemacht hatte. Der 70-Jahrige will dessen ungeachtet... ... hat sich mit dem Consirus infiziert und einen Termin bei der neuen Akademie in Frankfurt am Main deshalb verpasst. Darüber informierte der Deutsche Fußball-Bund am Mittwoch. Bierhoff selbst schickte eine Videobotschaft, dass er sich in Quarantäne...

#### 3. Motorsport

News Germany, Federal Republic of 742 Wörter 07 Jun 2021 Sächsische Zeitung Regionalausgaben

#### a. dpa-AFX Überblick: SPORT vom 19.06.2021 - 16.00 Uhr

News Germany, Federal Republic of 1364 Wörter 19 Jun 2021 dpa-AFX ProFeed

\_\_gekommen, dass die Voraussetzungen für eine Zusammenarbeit nicht gegeben sind", ließ er verlauten. "Meine Zukunft liegt in Berlin bei Hertha BSC. "Zuvor hatte die "Bild" (Samstag) berichtet, dass Gespräche zwischen der DFL und Hertha BSC in eine. \_\_\_\_\_ von Barnes mit der 7,26 Kilogramm schweren Kugel um 25 Zentimeter. Verstappen Schneilster im Formel-1 Abschlusstraining Le Castellet -Der WM-Führende Max Verstappen hat auch im Abschlusstraining beim Großen Preis von Frankreich die schnellste Runde… \_\_\_\_\_\_anstehenden Spielen in Tölko wurde der 36-Jährige am Freitag (Ortszeit) in Omaha über die 200 Meter Lagen nur Siebert. Lochte hat an vier Olympischen Spielen teilgenommen und mit zwölf Medaillen die zweitmeisten der Geschichte gewonnen 12. US Open: Colfstar. \_\_\_Kaymer schafft Cut nach klarer Steigerung La Jolla - Deutschlands Golfstar Martin Kaymer hat sich bei den 121. US Open am zweiten Tag stark werbessert und den Cut auf dem Torrey Pines Golf Course in La Jolla überstanden. Nach der schwachen 77er-Runde zum. \_\_\_Anpfift der Copa América am vergangenen Sonntag positiv auf das Coronavirus getestet worden. Danach soll er sich in den sozialen Medien Kritisch über den Conmebol gesüdert haben. Zwei Monate Vere Radie Schwimmt Weitrekord über SO Metter Berlin.

#### 🗆 5. Automobil

News Swiss Confederation 475 Wörter 27 Mrz 2021 Bote der Urschweiz

... - Lausanne 2:1 n.P. (12, 0:1, 001) Langmau - Zug 4:5 (0:1, 0:2, 4:2) Lugano - Ambrićet (2:0, 12, 4:30) Rappersval-Jona - Davos 2:4 (0:1, 2:2, 0:1) Biel - Servetteverscholen 1, Zug \* 47 29 7 6 5 177:118 107 2. Lugano 47 22 8 2 15 139:121 8:4 3. Lausanne 46 21 7 6... - Kormel 1 Sakhini, Grand Prix von Bahrain, Freier Training 1, Verstappen (NED), Red Bull-Honda, 1:30,847, 2. Norris (GB), McLaren-Mercedes,

I. Pormel I Saknir. Grand Prix von Banrain. Freies Training: I. Verstappen (NED), Ked Buir-Honda, I. 30,847, Z. Norris (GB), McLaren- Mercedes, 1:30,942, 3. Hamilton (GB), Mercedes, 1:31,082. 4. Sainz jr. (ESP), Ferrari, 1:31,127. Ferner: 12...

... Leclerc (MON), Ferrari, 1:31,612. 13. Giovinazzi (ITA), Alfa Romeo - Ferrari, 1:31,740. 14. Vettel (GER), Aston Martin - Mercedes, 1:31,769, 15. Alonso (ESP), Alpine- Renault, 1:31,770, 16. Räikkönen (FIN), Alfa Romeo - Ferrari 1:31,862, 18. Schumacher...

... (GER), Haas-Ferrari, 1:33,297, Eishockey EHC Biel in Quarantäne Nach zwei positiven Coronafällen hat der Kantonsarzt für die ganze Mannschaft des EHC Biel eine Quarantäne angeordnet. National League Bern - ZSC Lions2:3 n.P. (0:1, 1:0, 1:1) Fribourg...

... Nadine Fähndrich und Désirée Steiner das Podest. Gregor Deschwanden bester Schweizer Beim Skifliegen in Planica überzeugte aus Schweizer Sicht der junge Sandro Hauswirth. <mark>Er</mark> kam auf 203 Meter und klassierte sich auf dem 38. Platz. Etwas weiter flog Gregor...

Die Suchergebnisse können dann weiter gefiltert werden. Hier z.B. nach Personen.

### Haus des internationalen Rechts Bibliothek

Lewis Hamilton

Kimi Raikkoner

Fernando Alonso

Christian Wulff

Universität zu Köln

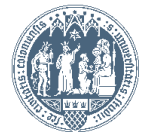

Vorschau

Vorschau

Vorschau

## Benachrichtigungsdienst bei Erscheinen eines neuen Zeitschriftenheftes

| 8                                                                                                    |                                                                                                    |                          |                                                                                                    | 🛛 🗰 Nexis U                                                                                                    | ni <sup>™</sup> Menu ~ Alles in                                                            | Nexis Uni N Uceden Sie Degrij       | re oder Quellen el                                                                                |
|----------------------------------------------------------------------------------------------------|----------------------------------------------------------------------------------------------------|--------------------------|----------------------------------------------------------------------------------------------------|----------------------------------------------------------------------------------------------------|--------------------------------------------------------------------------------------------|-------------------------------------|---------------------------------------------------------------------------------------------------|
| ° Nexis Uni                                                                                                    | Menu                                                                                                    | 1. Unter "Menü"          | "                                                                                                    |                                                                                                    |                                                                                            | <b>\</b>                            | 123                                                                                               |
|                                                                                                    | Startseite für Suche                                                                                                    | ,Alle Quellen"<br>wählen |                                                                                                    | Filtern nach:                                                                                                    |                                                                                            |                                     | je konstrukturen er en en en en en en en en en en en en en                                        |
|                                                                                                    | Alle Quellen                                                                                                    |                          |                                                                                                    | Inhaltssammlung                                                                                                    | News P                                                                                     |                                     |                                                                                                   |
|                                                                                                    | Business                                                                                                    | s, or citatior           | าร                                                                                                    | Fälle und<br>Kennungen                                                                                                    | <ul> <li>Law Reviews and Journals</li> <li>Cases</li> </ul>                                | Uni" anklicker                      | n und                                                                                             |
| l                                                                                                    | Criminal Justice                                                                                                    | torto Sucho              | Such                                                                                                    | Nachrichten                                                                                                    | Statutes and Legislation Company and Financial                                             | "Law Reviews<br>Journals"           | s and                                                                                             |
|                                                                                                    | Political Science                                                                                                    | tertesuche               | Such                                                                                                    | Rechtsgebiete und                                                                                                    | <ul> <li>Administrative Codes and Regulations</li> <li>Administrative Materials</li> </ul> | auswählen.                          | 2                                                                                                 |
| Suche mit Filtern                                                                                                    | Patent                                                                                                    |                          |                                                                                                    | Themen                                                                                                    | <ul> <li>Legal News</li> <li>Briefs, Pleadings and Motions</li> </ul>                      |                                     | 0                                                                                                 |
| 2 Low Poviows and                                                                                                    | Lournale" anklickon ur                                                                                                    | nd aina alphabatica      |                                                                                                    | Jach Anmeldu                                                                                                    | ng unter Mein Nexis Uni kan                                                                | n man einen                         | Et C                                                                                              |
| <b>3</b> . "Law Reviews and<br>Einstellung der Zeitse                                                                                                    | l Journals" anklicken ur<br>chriften erscheint                                                                                                    | nd eine alphabetisc      | che <b>4</b> . N<br>Ber                                                                                                    | Nach Anmeldu<br>nachrichtigung                                                                                                    | ng unter <sup>Mein Nexts Uni</sup> kanı<br>sdienst für neue Zeitsch                        | n man einen<br>riftenhefte bestelle | en                                                                                                |
| 3. "Law Reviews and<br>Einstellung der Zeitse                                                                                                    | Journals" anklicken ur<br>chriften erscheint                                                                                                    | nd eine alphabetisc      | che 4. N<br>Ber                                                                                                    | Nach Anmeldu<br>nachrichtigung:<br>of Business & Securities Law (1)                                                                                                    | ng unter Mein Nexds Uni kanı<br>sdienst für neue Zeitsch                                   | n man einen<br>riftenhefte bestelle | en                                                                                                |
| 3. "Law Reviews and<br>Einstellung der Zeitst<br>exis Uni® Max. Las Reviews and<br>etter Autour                                                                                                    | Journals" anklicken ur<br>chriften erscheint                                                                                                    | nd eine alphabetisc      | che 4. N<br>Ber<br>Mein Nede Uni<br>Journal                                                                                                    | Nach Anmeldur<br>nachrichtigung:<br>of Business & Securities Law<br>of Business & Technology Law<br>of Business and Tourism                                                                                                    | ng unter Mein Nexis Uni kanı<br>sdienst für neue Zeitsch                                   | n man einen<br>riftenhefte bestelle | en                                                                                                |
| 3. "Law Reviews and<br>Einstellung der Zeitse<br>exis Uni® wer Lever auf<br>ellen Astorer<br>winnen der Gusten sichen<br>einstellen atorer                                                                                                    | Journals" anklicken ur<br>chriften erscheint<br>Oten Ste Berth obr Quefer els<br>Alle I Al BICIDIE (FIG I HIS/ IKI KIMINIO                                                                                                    | nd eine alphabetisc      | che 4. N<br>Ber<br>Journal<br>Journal<br>Journal<br>Journal                                                                                                    | Nach Anmeldur<br>nachrichtigungs<br>of Business & Securities Law<br>of Business & Technology Law<br>of Business and Tourism<br>of Business Strategies (AslaNet)                                                                                                    | ng unter <sup>Mein Nexts Uni</sup> kanı<br>sdienst für neue Zeitsch                        | n man einen<br>riftenhefte bestelle | en                                                                                                |
| 3. "Law Reviews and<br>Einstellung der Zeitse<br>exis Uni® Meru - Untersent<br>eter Autorent<br>werfellen Autorent<br>tern nach                                                                                                    | Journals" anklicken ur<br>chriften erscheint<br>Cdes Ste Begtte eler Queller ele                                                                                                    | nd eine alphabetisc      | he Hein Hadis Usi<br>Hein Hadis Usi<br>I theoretagen C<br>I theoretagen C<br>I the                                                                                                  | Nach Anmeldun<br>nachrichtigung:<br>of Business & Securities Law 😑<br>of Business & Technology Law<br>of Business and Tourism<br>of Business Strategies (AslaNet)<br>of Catholic Legal Studies                                                                                                    | ng unter Mein Nexts Uni kanı<br>sdienst für neue Zeitsch                                   | n man einen<br>riftenhefte bestelle | en                                                                                                |
| 3. "Law Reviews and<br>Einstellung der Zeitste<br>exis Uni® Menu~ Err Reven und<br>eter under Gesten schen<br>bei für der Gesten schen<br>bei für der Gesten sche                                                                                                    | Journals" anklicken un<br>chriften erscheint         Gees Sie Begette eine Gesten ein         Allen (Alb (CID (CIP (GINIII)) KILLIMINIO))                                                                                                    | nd eine alphabetisc      | been Neek Uit<br>Mein Neek Uit<br>r Mean Neek Uit<br>Trimeatagen CC<br>V 1<br>Journal<br>Journal<br>Journal<br>Journal<br>Journal<br>Journal                                                                                                    | Nach Anmeldun<br>nachrichtigung:<br>of Business & Securities Law<br>of Business & Technology Law<br>of Business and Tourism<br>of Business Strategies (AsiaNet)<br>of Catholic Legal Studies<br>of Civil Law Studies                                                                                                    | ng unter Mein Nexts Uni kanı<br>sdienst für neue Zeitsch                                   | n man einen<br>riftenhefte bestelle | © Weltere Informationen                                                                           |
| 3. "Law Reviews and<br>Einstellung der Zeitst<br>exis Uni® Men = Unterstellung<br>eter Autoret<br>werden der Carlen sucher<br>enstelle der Galen sucher<br>enstelle der Galen sucher<br>enstelle der Autoret<br>werden der Galen sucher<br>enstelle der Autoret<br>her nach                                                                                                    | Alles Alexets                                                                                                    | nd eine alphabetisc      | che<br>Mein Nacia Usi<br>r Mein Nacia Usi<br>Vitro di I<br>Vitro di I<br>Vitro di Vitro di I<br>Vitro di I<br>Vitro | Nach Anmeldun<br>nachrichtigung:<br>of Business & Securities Law<br>of Business & Technology Law<br>of Business and Tourism<br>of Business Strategies (AsiaNet)<br>of Business Strategies (AsiaNet)<br>of Catholic Legal Studies<br>of Citvil Law Studies<br>of Citvil Law Studies                                                                                                    | ng unter Mein Nexds Uni kanı<br>sdienst für neue Zeitsch                                   | n man einen<br>riftenhefte bestelle | Weitere Informationen     Dokumente abrufen                                                       |
| 3. "Law Reviews and<br>Einstellung der Zeitste<br>eks Uni® Men C Urberner<br>ellen Assoner<br>Trenthal der Caelen sachen<br>and Schem Kaltigett m<br>Trenthal der Gaelen sachen<br>and Schem Kaltigett m<br>Trenthal der Gaelen sachen<br>and Schem Kaltigett m<br>Trenthal der Gaelen sachen<br>and Schem Kaltigett m<br>Trenthal der Gaelen sachen<br>and Schem Kaltigett m<br>Trenthal der Gaelen sachen<br>and Schem Kaltigett m<br>Trenthal der Gaelen sachen<br>and Schem Kaltigett m<br>Trenthal der Gaelen sachen<br>and Schem Kaltigett m<br>Trenthal der Gaelen sachen<br>and Schem Kaltigett m<br>Trenthal der Gaelen sachen<br>Trenthal der Gaelen sachen<br>Trenthal de                                                                                                    | Alters Alte Clo (Cl / Fig (H / I / ) / Kl ( (H / N / ) ) ) ) ) ) ) ) ) ) ) ) ) ) ) ) )                                                                                                    | nd eine alphabetisc      | che<br>Mein Nobie Utel<br>v feinorfrigee ©<br>V 1<br>V 1<br>V 1<br>V 1<br>V 1<br>V 1<br>V 1<br>V 1                                                                                                    | Nach Anmeldun<br>nachrichtigung:<br>of Business & Securities Law<br>of Business & Technology Law<br>of Business and Tourism<br>of Business Strategies (AsiaNet)<br>of Catholic Legal Studies<br>of Civil Law Studies<br>of Civil Law Studies<br>of Civil rights and Economic Develop<br>of Commerce                                                                                                    | ng unter Mein Nexts Uni kanı<br>sdienst für neue Zeitsch                                   | n man einen<br>riftenhefte bestelle |                                                                                                   |
| 3. "Law Reviews and<br>Einstellung der Zeitste<br>exis Unf® Mma Current<br>etter Autorer<br>werden der Graden sucher<br>der Graden sucher<br>der Graden sucher<br>der Graden sucher<br>der Graden sucher<br>der Graden such auf Graden<br>werden der Graden such<br>mennen Cohen auf Septiatens<br>seisen Autoritätion<br>mennen Cohen auf Septiatens<br>seisen Autoritätion<br>mennen Cohen auf Septiatens<br>seisen Autoritätion<br>mennen Cohen auf Septiatens<br>seisen Autoritätion<br>mennen Cohen auf Septiatens<br>seisen Autoritätion<br>mennen Cohen auf Septiatens<br>seisen Autoritätion<br>mennen Cohen auf Septiatens<br>seisen Autoritätion<br>Machen Septiatens<br>seisen Autoritätion<br>Machen Septiatens<br>seisen Autoritätion<br>seisen Autoritätion<br>seisen Autoritation<br>seisen Autoritätion<br>seisen Autoritation<br>seisen Autoritation                                                                                                    | Alters Asserts                                                                                                    | nd eine alphabetisc      | che<br>Mein Notei Uni<br>Mein Notei Uni<br>Mein Notei Uni<br>Mein Notei Uni<br>Journal<br>Journal<br>Journal<br>Journal<br>Journal<br>Journal<br>Journal<br>Journal<br>Journal<br>Journal<br>Journal<br>Journal<br>Journal<br>Journal                                                                                                    | Nach Anmeldun<br>nachrichtigung:<br>of Business & Securities Law<br>of Business & Technology Law<br>of Business and Tourism<br>of Business Strategies (AsiaNet)<br>of Catholic Legal Studies<br>of Civil Law Studies<br>of Civil Law Studies<br>of Civil rights and Economic Develop<br>of Commerce<br>of Comparative and International Ag                                                                                                    | ng unter Mein Nexts Uni kanı<br>sdienst für neue Zeitsch                                   | n man einen<br>riftenhefte bestelle |                                                                                                   |
| 3. "Law Reviews and<br>Einstellung der Zeitste<br>exis Unf® Men ~ Ur Brenz<br>ellen Ausser<br>en Schnight der Gueten sicher<br>and Grenz bedregt der Constantion<br>Remarke Gese an Regulatens<br>ers Anzula Läuter Auftraling<br>Markensen Auftraling<br>Markensen Auftraling                                                                                                    | Alters Asserts                                                                                                    | nd eine alphabetisc      | che<br>Mein Nede Uel<br>Verden Nede Uel<br>Verden Nede Uel<br>Verden Nede Uel<br>Journal<br>Journal                                                                                                    | Nach Anmeldun<br>nachrichtigung:<br>of Business & Securities Law<br>of Business & Technology Law<br>of Business and Tourism<br>of Business and Tourism<br>of Business Strategies (AsiaNet)<br>of Catholic Legal Studies<br>of Civil Law Studies<br>of Civil rights and Economic Develop<br>of Commerce<br>of Comparative and International Ag<br>of Comparative Urban Law and Polic                                                                                                    | ng unter Mein Nexts Uni kanı<br>sdienst für neue Zeitsch<br>ment<br>ing Law & Policy       | n man einen<br>riftenhefte bestelle |                                                                                                   |
| 3. "Law Reviews and<br>Einstellung der Zeitste<br>Leis Uni <sup>®</sup> Mere<br>Leis Auforden Auforden<br>ander Auforden<br>Renach<br>Martine Leis Auforden<br>Renach<br>Martine Leis Auforden<br>Renach<br>Martine Leis Auforden<br>Renach<br>Martine Leis Auforden<br>Renach<br>Martine Leis Auforden<br>Martine Leis Auforden<br>Martine Leis Aufo                                                                                                    | Alters Assets Asset Assets Assets Ass  | nd eine alphabetisc      | been Neek Ust<br>Mein Neek Ust<br>Mein N                                                                  | Acch Anmelduu<br>nachrichtigung:<br>of Business & Securities Law<br>of Business & Technology Law<br>of Business and Tourism<br>of Business and Tourism<br>of Business Strategies (AsiaNet)<br>of Catholic Legal Studies<br>of Civil Law Studies<br>of Civil Law Studies<br>of Civil rights and Economic Develop<br>of Commerce<br>of Comparative and International Ag<br>of Comparative Urban Law and Polic<br>of Comparative Urban Law and Polic                                                                                                    | ng unter Mein Nexts Uni kanı<br>sdienst für neue Zeitsch                                   | n man einen<br>riftenhefte bestelle | Weitere Informationen     Dokumente abrufen     Zu Suche hinzufügen     ☆ Zu Favoriten hinzufügen |
| 3. "Law Reviews and<br>Einstellung der Zeitste<br>versichen Auferner<br>under Auferen auch<br>anseinen Oorse auf Reprinter<br>anseinen Oorse auf Reprinter<br>anseinen Aufer<br>Auferen zurählter<br>Gebruck under Aufer<br>Auferen Aufer<br>Aufer ausseinen<br>Offer Verdinstehung<br>anseinen<br>Offer Verdinstehung<br>ansei | Alters Anards therefore the sector of the sector of the se  | nd eine alphabetisc      | Mein Neek Ust     Journal       Mein Neek Ust     Journal       v     1       v     1       v     1       v     1       v     1       v     1       v     1       v     1       v     1       v     1       v     1       v     1       v     1       v     1       v     1       v     1       v     1       v     1       v     1                                                                                                    | Nach Anmeldun<br>nachrichtigung:<br>of Business & Securities Law<br>of Business & Technology Law<br>of Business and Tourism<br>of Business and Tourism<br>of Business Strategies (AsiaNet)<br>of Catholic Legal Studies<br>of Civil Law Studies<br>of Civil Law Studies<br>of Civil rights and Economic Develop<br>of Commerce<br>of Comparative and International Ag<br>of Comparative Urban Law and Police<br>of Conflict Resolution                                                                                                    | ng unter Mein Nexts Uni kanı<br>sdienst für neue Zeitsch                                   | n man einen<br>riftenhefte bestelle | Weltere Informationen     Dokumente abrufen     Zu Suche hinzufügen     ☆ Zu Fävoriten hinzufügen |
| 3. "Law Reviews and<br>Einstellung der Zeitste<br>wers Uni® Mer<br>uter Attow<br>wers Uni® Mer<br>uter Attow<br>werden der Gueter such<br>merende der Gueter such<br>merende der Gueter such<br>m                                                                                                    | All Journals" anklicken ur<br>chriften erscheint<br>Cden Sie Begette aler Quelen die<br>Alles (Al B (C (D (E) F (G (H) (1)) (K (L (M (H) (O<br>))))))))))))))))))))))))))))))))))))                                                                                                    | nd eine alphabetisc      | Mein Nack Lief       Mein Nack Lief       Mein Nack Lief       Image: Mein Nack Lief       Image: Mein Nack Lief                                                                                                    | Nach Anmeldun<br>nachrichtigung:<br>of Business & Securities Law<br>of Business & Technology Law<br>of Business and Tourism<br>of Business and Tourism<br>of Business Strategies (AsiaNet)<br>of Catholic Legal Studies<br>of Civil Law Studies<br>of Civil rights and Economic Develop<br>of Commerce<br>of Comparative and International Ag<br>of Comparative and International Ag<br>of Comparative Urban Law and Polic<br>of Conflict Resolution<br>of Conflict Resolution                                                                                                | ng unter Mein Nexts Uni kanı<br>sdienst für neue Zeitsch                                   | n man einen<br>riftenhefte bestelle | Weitere Informationen     Dokumente abrufen     Zu Suche hinzufügen     x Zu Favoriten hinzufügen |
| 3. "Law Reviews and<br>Einstellung der Zeitste<br>Keiss Uni <sup>®</sup> Meru<br>Urter Attorne<br>Terentab der Okelter lakte<br>Gestie dere Schlagt fürst<br>deresten der Schlagt fürst<br>deresten der Schlagt fürst<br>deresten der Schlagt fürst<br>der Schlagt fürst<br>der                                                                                                    | All Journals" anklicken ur<br>chriften erscheint<br>Cden Sie Begette aler Quelen die<br>Alles (Al B (C (D (E) F (G (H) (1)) (K (L (M (H) (O<br>))))))))))))))))))))))))))))))))))))                                                                                                    | nd eine alphabetisc      | Mein Nation     I       Mein Nation     Journal       Journal     Journal       Journal     Journal       Journal     Journal       Journal     Journal       Journal     Journal       Journal     Journal       Journal     Journal       Journal     Journal       Journal     Journal       Journal     Journal       Journal     Journal       Journal     Journal       Journal     Journal                                                                                                    | Nach Anmelduu<br>nachrichtigung:<br>of Business & Securities Law<br>of Business & Technology Law<br>of Business and Tourism<br>of Business and Tourism<br>of Business Strategies (AsiaNet)<br>of Catholic Legal Studies<br>of Civil rights and Economic Develop<br>of Commerce<br>of Comparative and International Ag<br>of Comparative and International Ag<br>of Comparative Urban Law and Police<br>of Conflict Resolution<br>of Conflict Resolution<br>of Contemporary Criminal Justice<br>of Contemporary Health Law and Police                                          | ng unter Mein Nexts Uni kanı<br>sdienst für neue Zeitsch<br>ment<br>ing Law & Policy<br>y  | n man einen<br>riftenhefte bestelle | Weltere Informationen     Dokumente abrufen     Zu Suche hinzufügen                               |
| S. "Law Reviews and<br>Einstellung der Zeitste<br>keinstellung der Zeitste<br>keinstellung der Zeitste<br>keinstellung der Zeitste<br>keinstelle Atower<br>Erternach<br>Adower<br>Kingen<br>Constantion<br>Constantion<br>Constreacontion<br>Constantion<br>Constantion<br>Constantion                                                                                                    | I Journals" anklicken ur<br>chriften erscheint  Cden Sie Begette eier Gueten eis  Alter (ALBICEDEEFFG(HIT)/KILIMINO)  atten Awards  Akards  Aka | nd eine alphabetisc      | Sche     Journal       Mein Neek Ust     Journal       Velen Neek Ust     Journal       Velen Neek Ust     Journal       Velen Neek Ust     Journal       Velen Neek Ust     Journal       Velen Neek Ust     Journal       Velen Neek Ust     Journal       Velen Neek Ust     Journal       Velen Neek Ust     Journal       Velen Neek Ust     Journal       Velen Neek Ust     Journal       Velen Neek Ust     Journal       Journal     Journal       Journal     Journal       Journal     Journal       Journal     Journal       Journal     Journal       Journal     Journal                                                                                                    | Nach Anmelduu<br>nachrichtigung:<br>of Business & Securities Law<br>of Business & Technology Law<br>of Business and Tourism<br>of Business and Tourism<br>of Business and Tourism<br>of Catholic Legal Studies<br>of Civil Law Studies<br>of Civil Law Studies<br>of Civil rights and Economic Develop<br>of Commerce<br>of Comparative and International Ag<br>of Comparative Urban Law and Police<br>of Conflict Resolution<br>of Conflict Resolution<br>of Contemporary Criminal Justice<br>of Contemporary Health Law and Police<br>of Contemporary Health Law and Police | ng unter Mein Nexts Uni kanı<br>sdienst für neue Zeitsch                                   | n man einen<br>riftenhefte bestelle | Weitere Informationen     Dokumente abrufen     Zu Savoriten hinzufügen                           |

Haus des internationalen Rechts Bibliothek

Universität zu Köln

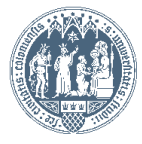